### MuniMed Finance 2022

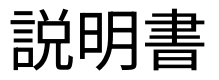

※ツールのULR <u>https://public.tableau.com/views/MuniMedFinance2022/BenchMark?:la</u> <u>nguage=ja-JP&:sid=&:display\_count=n&:origin=viz\_share\_link</u>

### MuniMed Finance 2022について

総務省が公開している「病院事業決算状況・病院経営分析比較表」の 2020年度(令和4年度)の都道府県と独立行政法人の「病院経営比較 表」のPDFをデータベース化し、可視化したツールです

https://www.soumu.go.jp/main\_sosiki/c-zaisei/hospital/kessan-b unseki/R04.html 点線で囲ったPDFを

PDF1枚を1医療機関としてデータをまとめています。

※独立行政法人のPDFと都道府県のPDFにデータが存在する病院は、それ ぞれを一つの医療機関としてデータをまとめています

※MuniMedとは「municipal(自治体)」と「medical(医療)」の造語です

| ফ              | 『院事業決算              | 算状況·病院経営比較表(令和4年度)                                                                                                    |
|----------------|---------------------|----------------------------------------------------------------------------------------------------|
|                | 1 北海道               | 康康事業決算状況     「」     康院経営     ド校表     「」                                                                                                    |
|                | 2. 春奏厚              | 病院事業決算状況 「「病院経営比較素」                                                                                                    |
|                | 3. 岩手県              | 病院事業決算状況 「」 病院経営比較表 「」                                                                                                    |
|                | 4.宮城県               | 病院事業決算状況 📬 病院経営比較表 🛅                                                                                                    |
|                | 5.秋田県               | 病院事業決算状況 1 病院経営比較表 1                                                                                                    |
|                | 6.山形県               | 病院事業決算状況 🚺 病院経営比較表 🚺                                                                                                    |
|                | 7. 福島県              | 病院事業決算状況 1 病院経営比較表 1                                                                                                    |
|                | 8.茨城県               | 病院事業決算状況 1 病院経営比較表 1                                                                                                    |
|                | 9. 栃木県              | 病院事業決算状況 🔂 病院経営比較表 📬                                                                                                    |
|                | 10. 群馬県             | 病院事業決算状況 🔂 病院経営比較表 📬                                                                                                    |
| 「しまます」の        | 11. 埼玉県             | 病院事業決算状況 🛅 病院経営比較表 📬                                                                                                    |
|                | 12.千葉県              | 病院事業決算状況 14病院経営比較表 1                                                                                                    |
|                | 13.東京都              | 病院事業決算状況 🚺 病院経営比較表 📬                                                                                                    |
| 中宮谷をす          | 14. 神奈川県            | 病院事業決算状況 🛅 1病院経営比較表 🛅                                                                                                    |
| 内沉淀呂比敦         | 15.新潟県              | 病院事業決算状況 📬 病院経営比較表 📬                                                                                                    |
|                | 16. 富山県             | 病院事業決算状況 📑 病院経営比較表 📬                                                                                                    |
|                | 17.石川県              | 病院事業決算状況 12 病院経営比較表 12                                                                                                    |
|                | 18. 福井県             | 病院事業決算状況 1 病院経営比較表 1                                                                                                    |
|                | 19.山梨県              | 病院事業決算状況 🔂 病院経営比較表 🛅                                                                                                    |
|                | 20. 長野県             | 病院事業決算状況「自1病院経営比較表「自                                                                                                    |
| ital/kaccan b  | 21. 岐阜県             | 病院事業決算状況 📬 病院経営比較表 📬                                                                                                    |
| ILdl/Kessall-D | 22.静岡県              | 病院事業決算状況 1 病院経営比較表 1                                                                                                    |
|                | 23.愛知県              | 病院事業決算状況 国病院経営比較表 国                                                                                                    |
|                | 県                   | 病院事業決算状況 🔤 病院経営比較表 🖆                                                                                                    |
| 占線で囲ったPDFを     | 県                   | 病院事業決算状況 国 病院経営比較表 国                                                                                                    |
|                | 府                   | 病院事業決算状況 📑 病院経営比較表 🖬                                                                                                    |
| テータベース化してい     | ,                   | 病院事業決算状況 国 病院経営比較表 国                                                                                                    |
| ++             |                     | 一些查差決算状況 [1] 病院経営比較表 [1]                                                                                                    |
| よ 9            |                     | 1000年上校表 1                                                                                                    |
|                |                     | 病院事業決算状況 [1] 病院経営比較表 [1]                                                                                                    |
|                | 31. 鳥取県             | 病院事業決算状況 国 病院経営比較表 国                                                                                                    |
|                | 32. 島根県             | 病院爭棄決算状況 国 病院経営比較表 国                                                                                                    |
| <b>沥阮は、てれ</b>  | 33. 岡山県             | 病院事業決算状況 国 病院経営比較表 国                                                                                                    |
|                | 34. 広島県             | 病院事業決算状況 国 病院経営比較表 国                                                                                                    |
|                | 35.山口県              | 病院事業法算状況国際病院経営に飲み国                                                                                                    |
|                | 30. 德島県             |                                                                                                    |
|                | 37.借户的代<br>30.带编编目  |                                                                                                    |
|                | 30. 近幾元             |                                                                                                    |
|                | 33. 南加県             |                                                                                                    |
|                | -10. 相同的代<br>41 佐智思 | 油瓶事法:《并1/流 》 油瓶挂着比较表 》                                                                                                    |
|                | 40 長崎周              |                                                                                                    |
|                | 43 能太阳              |                                                                                                    |
|                | 44 大公理              |                                                                                                    |
|                | の実施県                | 在陸本業決省状況 1 法险经举计校本 1                                                                                                    |
|                | 46. 鹿児島厚            | 病院事業決算状況 清 病院経営比較素 1                                                                                                    |
| の浩語です          | 47. 沖縄県             | 病院事業決算状況 1 病院经常比較表 1                                                                                                    |
|                |                     | CARGE CARGE |

### 使用方法① | 画面の名称

### このダッシュボードの画面は2つ

| 名称   | ベンチマーク画面             | 医療機関画面                         |  |  |
|------|----------------------|--------------------------------|--|--|
| 概要   | 複数の医療機関の11の指標をグラフで表示 | 選択した医療機関の各指標の3年間の推移を<br>グラフで表示 |  |  |
| 目的   | 各指標の医療機関のポジションを確認    | 各指標の医療機関の年次推移を把握               |  |  |
| イメージ |                      |                                |  |  |

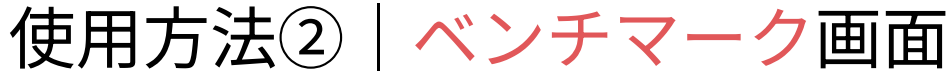

#### デフォルトでは、DPC対象病院、看護配置7対1、 全都道府県、一般病床500床以上の病院を表示しています ※表示する医療機関の変更は、施設選択のパラメータを変更してください

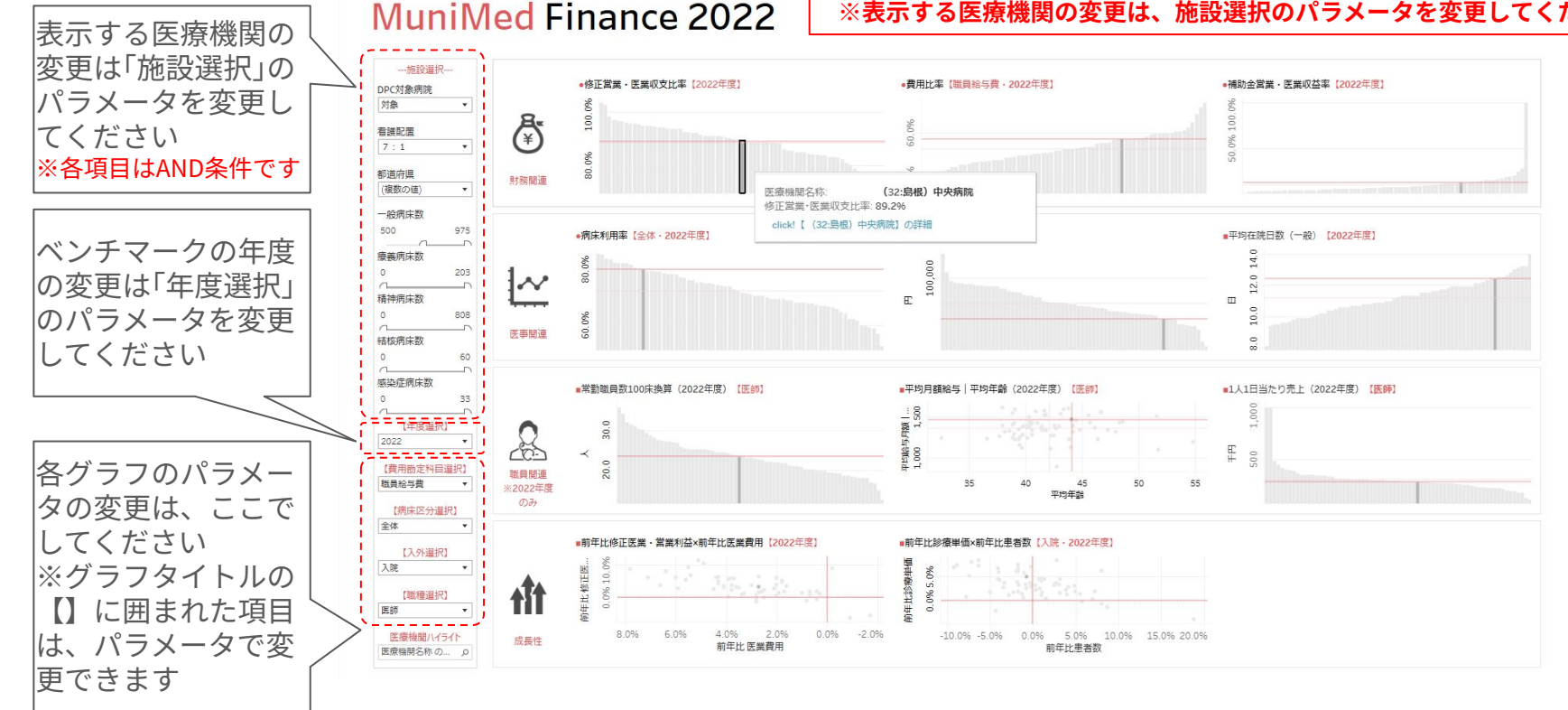

## 使用方法③ | ベンチマーク画面(グラフからの選択)

MuniMed Finance 2022

グラフを合わせると、 各グラフにおける、そ の医療機関のポジショ ンが確認できます

click!【●●●】の詳細 をクリックすると、そ の医療機関画面が開き ます

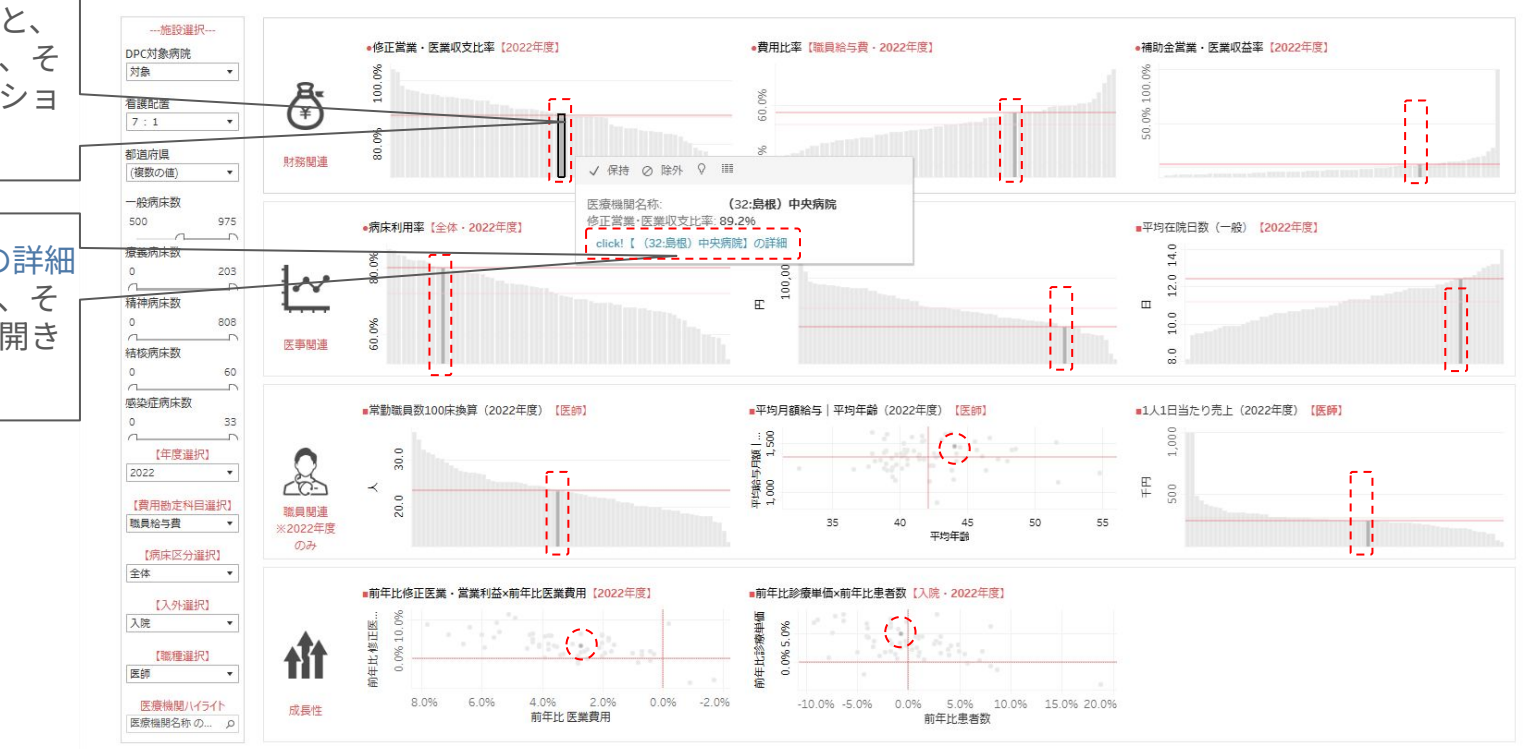

## 使用方法④ | ベンチマーク画面(ハイライトからの選択)

・医療機関ハイライト に、語句を入力する と、その語句を含む医 療機関がリスト表示さ れます ・リストから医療機関 を選択すると、選択し

た医療機関が各グラフ でハイライト表示され ます

・医療機関画面を開く にはグラフをクリック してclick!【●●●】の 詳細を<u>クリック</u>します

(27大国) 地方地立庁改法と古立東大国市豊からなー(地方地立庁改法と示立東大部市豊からなー) の日

#### MuniMed Finance 2022

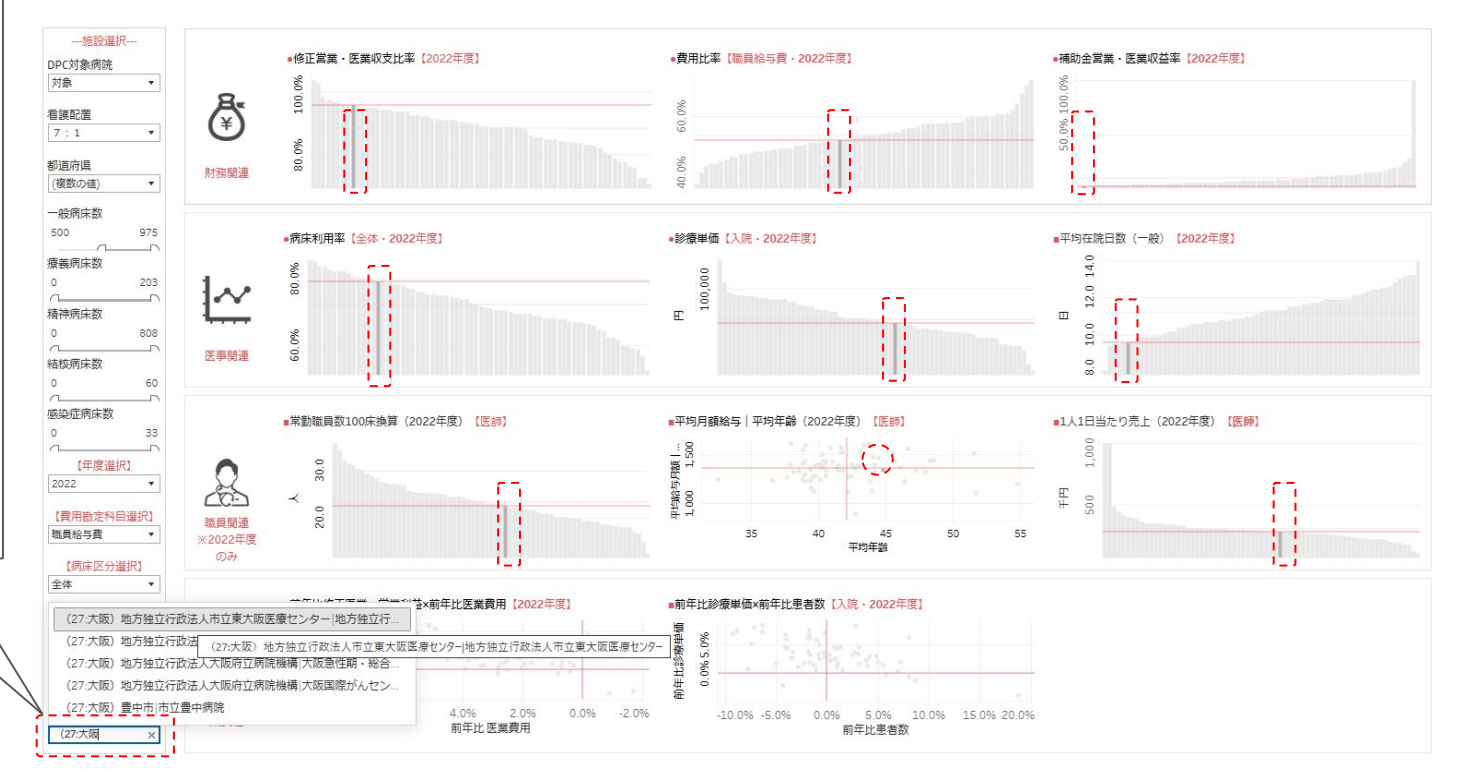

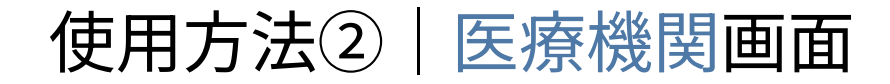

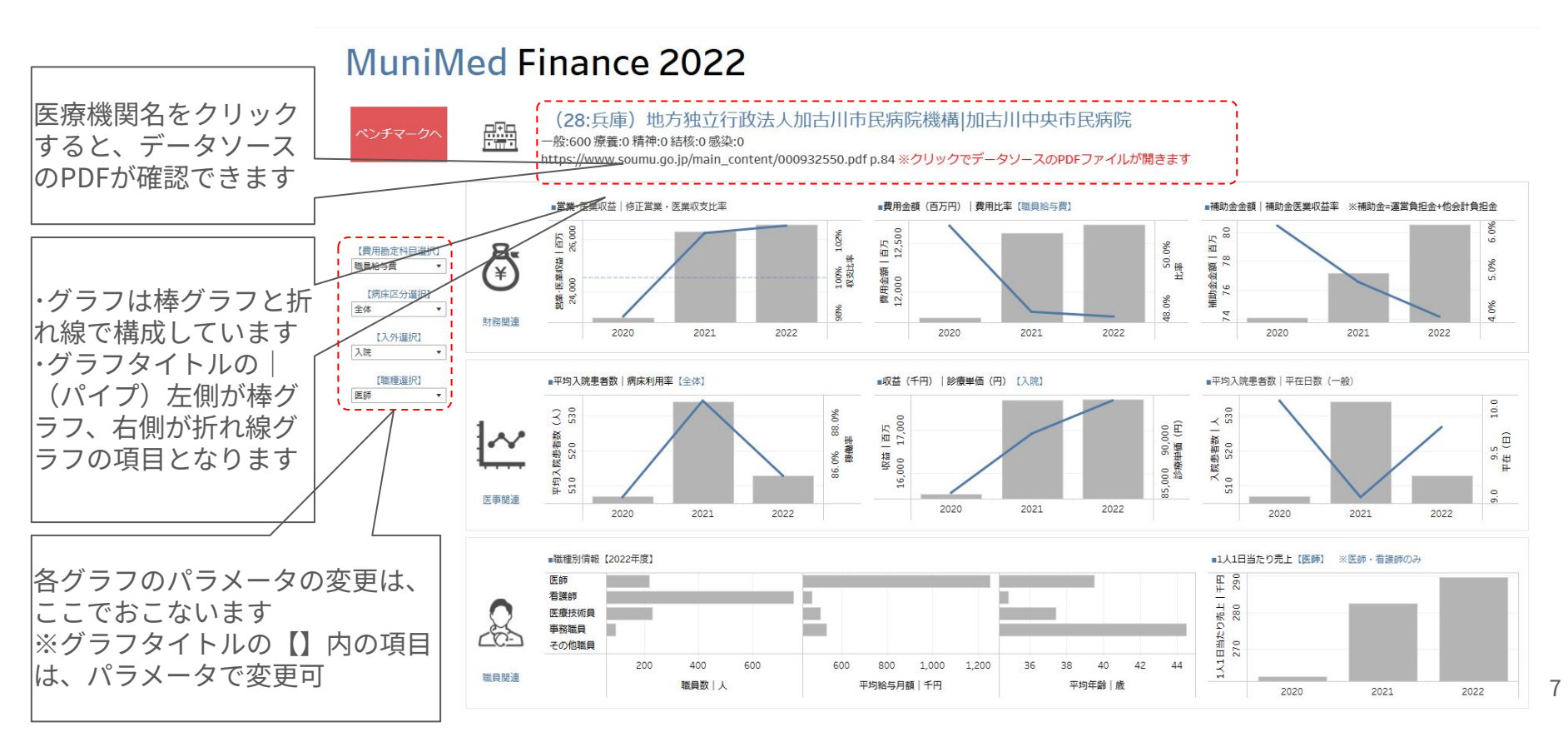

# 指標のデータソースについて|PDFの活用箇所

| 病院経営比較表(地方独立                           | 行政法人)                 | 都道府県名             | ※特殊診療機能欄<br>※指定病院の状況欄                          | ド…人間ドック<br>救…救急告示症  | 透…人工透析 I<br>病院 脑…脑床研修病      | ICU・CCU 未 N<br>院 ががん診療連携拠点       | ICU・未熟児室 訓…<br>病院 感…感染症指定医     | 運動機能調練室 ガーガン<br>原機関 ヘーヘき地医療排          | > (放射線)診療<br>最点病院 災…災害拠点 | 调院        |
|----------------------------------------|-----------------------|-------------------|------------------------------------------------|---------------------|-----------------------------|----------------------------------|--------------------------------|---------------------------------------|--------------------------|-----------|
|                                        |                       |                   |                                                |                     | 病院                          |                                  |                                |                                       |                          |           |
| 法 人 名 地方独立行政法人加古川市民病院機構                |                       |                   | 病床                                             | 利用:                 | 宰 · 平 ビ                     | 在 院 日                            | 數 (% 日)                        | 一日平均 患者調                              | b, 外来入院患者比               | 年 (人·%)   |
| 病 阮 名 加西川中央市民病院                        | 247 446 2171          | 8.0               | 区分病                                            | 床 数 合利              | 日4年度全国平                     | 均 類似平均 合和                        | 3年度 令和2年度                      | 区分入                                   | 院 外 来 外来)                | 入院患者比率    |
| 据 22 及 0 来<br>集 12 区 分 一般库拉 55 殊 称:    | 務 機 総 長 液 丁 4         | . 字<br>に 別し ガ     | 10 10                                          | -11 -               | 85.5                        | ╦╺╝ <i>┟┷╺┿┷╸</i> ╔┍┶            |                                | 全国亚伯 -                                |                          | 192.6     |
| 建物面積 61,794 mi 不採算地                    | 区病院 非該当               | IS BOL 22         | 11 沥木                                          | ホリロ                 | 「蒸・井                        | - ゴンノイナ が元                       | H <i>‡</i> V                   | 類似平均 -                                | ∃右斜                      | 181.4     |
| 診 原 科 数 33 不採算地区                       | 中核病院 非該当              |                   | 11 1. 31. I                                    |                     | 2 1. 1                      | 6. j · J I <u>4.</u> 71 / U      |                                | 対前年度伸率                                | <u> ジョロ ネハ</u>           |           |
| DPC対象病院 対象 指定病院<br>熱心 区分 500年17 F 香 報  | の状況 救船が               | 113 PH            | · · · · · · · · · · · · · · · · · · ·          | 600                 | 95.5                        | 35.9 4Z.4                        | 90.1 84.5                      | 1 1 1 1 1 1 1 1 1 1 1 1 1 1 1 1 1 1 1 | 534 1, 473               | 182.7     |
| <u> </u>                               | 形態直営                  |                   | 平均在院日数(一般系                                     | 有床のみ)               | 9.8                         | 14.5 11.1                        | 9.9 10.1                       | 合和2年度                                 | 507 1, 307               | 171.7     |
|                                        |                       |                   |                                                |                     |                             |                                  |                                |                                       |                          |           |
| 31                                     | 益                     |                   | 81                                             | . 17                |                             | 害                                | (千円・%)                         | 思 者 1 人 1 日                           | 1当たり診療収.                 | 入 (円・%)   |
| 1                                      | 和 4 年                 | 度                 |                                                |                     | 令 和                         | 3 年 度                            | 令和2年度                          | 区分                                    | 入 院 外                    | 来         |
| 177                                    | 対前年度                  | 医增减率 型型収          | 盘 全国平均 類                                       | 似平均                 |                             | 対前年度増減率                          |                                |                                       | JEE 234 / TT             | 23, 138   |
| 彩 収 益 25                               | 9,866,469             | -1.3              |                                                |                     | 30, 245, 328                | 14.5                             | 26, 419, 718                   | 類似平二人                                 | 将里1冊                     | 25, 085   |
| 1 常業収益 23                              | 9, 573, 049           | -1.0              |                                                |                     | 29, 884, 270                | 14.5                             | 26, 100, 310                   | 対前年度伸展                                | 7777 <u>14.2</u> IH      | 4.0       |
| (75修正常菜収益) 26                          | 5, 562, 371           | 1.0               |                                                |                     | 25, 292, 016                | 14.4                             | 22, 985, 007                   | 市和3年度<br>対前在度使空                       | 90, 746                  | 22, 251   |
| (2)外来収益 (2)                            | 8, 345, 854           | 5.2               |                                                |                     | 7, 932, 758                 | 14.1                             | 6, 954, 534                    | 合和2年度                                 | 83, 876                  | 21, 895   |
| 診 原 収 入 計 26                           | 6,057,836             | 1.6               |                                                |                     |                             | 14.1                             | 22, 471, 492                   |                                       |                          |           |
| (3) 運営費負担金等収益 1                        | 1,083,218             | -19.3             |                                                |                     | 1, 342, 273                 | -10.8                            | 1, 504, 840                    | . 職員1人1E                              | 目当たり診療収                  | 入 (門・%)   |
| (4) 七 0 個 医 茶 収 台 4<br>2 堂 堂 外 収 益     | 2,431,995             | -10.3             |                                                |                     | 2, 905, 685                 | 30.8                             | 2, 123, 978                    | 区分                                    |                          | 5 5       |
| (うち運営費負担金等)                            | 80, 504               | 4.3               |                                                |                     | 77,174                      | 4.2                              | 74, 088                        | 合利 4 度                                | 189, 580                 | - 00, 173 |
| (うち補助金等収益)                             | 2, 893                | -84.9             |                                                |                     | 19,210                      | -0.6                             | 19, 319                        | 王 二 平 马                               | 228,609                  | 94 722    |
| 3 節 時 利 益                              | 1, 140                | -                 |                                                |                     | -                           |                                  | -                              | 対前年度伸率                                | 2.5                      | 1.6       |
| (25連高貿見担玉寺)<br>※ 習 用 21                | 7 238 714             | 0.7               |                                                |                     | 27.041.321                  | 9.6                              | 24 672 868                     | 合和3年度                                 | 282 587                  | 88, 941   |
| 1 営業費用 25                              | 5,849,795             | 97                |                                                |                     | 25, 677, 317                | 9.4                              | 23, 477, 484                   | 対前年度伸率                                | 7.6                      | 14.6      |
| (1) 職員給与費 11                           | 2,691,505             | 「指六               | 野賀里                                            | 41.7                | 12, 607, 406                | 7.5                              | 11, 731, 315                   | 12 14 2 4 12                          | 202, 321                 | 77, 0.54  |
| (2) 初 科 買                              | 7,990,163             |                   | 叩开自                                            | 25.9                | 7,612,432                   | 14.6                             | 6, 644, 067                    | 菜品使用効率                                | (%) 全国平均                 | 類似平均      |
| (うち薬品費以外の医薬材料費) 4                      | 4, 149, 736           | 2.1 14            | 4.0 10.2                                       | 11.7                | 4, 064, 058                 | 17.8                             | 3, 449, 354                    | 投菜                                    | - 113.7                  |           |
| (3)減価償却費                               | 1,569,362             | -14.7             | 5.3 7.5                                        | 7.3                 |                             | 1.1                              | 1, 819, 908                    | 注 射                                   | - 109.7                  | 12        |
| (4) 經 費                                | 3, 521, 463           | -1.1 11           | 1.9 18.3                                       | 18.5                | 3, 561, 164                 | 10.2                             | 3, 231, 149                    | 81                                    | - 111.2                  |           |
| (5万要託料) (5.研究研修器)                      | 2, 143, 105           | 3.1 7             | 7.2 8.7                                        | 7.9                 | 2, 079, 538                 | 7.6                              | 1, 933, 411                    | max                                   |                          | -         |
| (6) 資 産 減 耗 賞                          | 5, 336                | 3.8               |                                                |                     | 5,141                       | -8.9                             | 5, 641                         | 転員1人1日当たり<br>1 時                      | - 忠有奴(人) 王国平可            | ) 規模半月    |
| 2 営業外費用 1                              | 1, 380, 196           | 1.7               |                                                |                     |                             | 14.3                             | 1, 186, 427                    | 医卵外束                                  | 4.0 3                    | 7 31      |
| (うち支払利息)                               | 103, 593              | 7.5 (             | 0.4 0.5                                        | 0.4                 | 96,357                      | -4.5                             | 100, 866                       | ★ HELDEL HALL                         | 0.6 0.7                  | 7 0.7     |
|                                        | 0, 743<br>2, 635, 338 | 15.9              |                                                |                     | 3, 211, 533                 | -10.0                            | 1, 755, 807                    | <sup>有援即门</sup> 外来                    | 1.3 1.1                  | 1 1.3     |
| 月 益 純 損 益                              | 2,627,755             |                   |                                                |                     |                             |                                  | 1, 746, 850                    |                                       |                          | -         |
| ·圣常 収支比率                               | 109. 7                |                   | 103.8                                          | 103.2               | 111.9                       |                                  | 107.1                          | 100味当たり 密切車                           | 4員数(人) 全国平均              | 月 類似平均    |
|                                        | 102.8                 |                   | 105.2                                          | 88.0                | 115.4                       |                                  | 97.9                           | 100                                   | 床场笛                      | 5 103.1   |
| 重當費負担金等対経常収益比率                         | 3.9                   |                   | 11.4                                           | 9.4                 | 4.7                         |                                  | 6.0                            | # # <b>L</b> OO                       | 小小大开                     | 4 0.2     |
| 東営費負担金等対営業収益比率                         | 3.9                   |                   | 11.6                                           | 9.5                 | 4.7                         |                                  | 6.0                            | 事務職員                                  |                          | 7 12.3    |
| 重常質負担金等対総収益比率<br>本のの共社役の第四比率           | 3.9                   |                   | 11.4                                           | 9.3                 | 4.7                         |                                  | 6.0                            | 医原技術                                  | 11前自会                    | 30.5      |
| 大员业首为低市员而员于                            | 103.4                 |                   | 32. 3                                          | 54.01               | 100. 0                      |                                  | 100.7                          | 全 谜                                   | 214.2 161.1              | 1 175.5   |
| 区 分常勤職員数(人) 平均 給 与 月                   | 3 競 (円) 平             | 均 车 節 (液)         | 運営費負                                           | 担金等の                | 状况 (千円)                     | 不良債務額・不良債務は                      | 、率の過去3ヵ年推移                     |                                       |                          |           |
| 啦 旦 米ケ ・ケートつ                           | 口方古公                  | 元 <u>全国平均</u> 類似平 | 13 IX # 40 IX                                  | 分 運営員               | 20月月金等額<br>1 162 722 ····   | 年 <u>度</u> 不良債務額(<br>会和4年度       | 千円) 不良債務比率(%)                  |                                       |                          |           |
| ・・・・・・・・・・・・・・・・・・・・・・・・・・・・・・・・・・・・・・ | 戸谷貝がう                 | 38.1 30           | 2 资本的取                                         | â                   | 73, 277                     | 合和 3 年度                          |                                | 1                                     |                          |           |
| 准看暖師                                   | 410, 1.32             | - 51.9 59         | 9.1 21                                         |                     | 1, 236, 999                 | 合和2年度                            |                                | 1                                     |                          |           |
|                                        | 日本 44.                | 5 42.3 42         | 2.9 偏考:                                        |                     |                             |                                  |                                | 2                                     |                          |           |
| その他職員 245 - 351129                     | 十四日 - 37.             | + <u>39.0</u> 3   | ・「類似平均」<br>同100年以上                             | については類似<br>200床未満、回 | 以区分(一般病院の50 50 床以上100 床 未満) | 0末以上、同400床以上500<br>回50床未満、話核病院、開 | R未満、同300床以上4008<br>神科病院、建設中)に基 |                                       | 未満、                      |           |
| 全議員 1,285 609,951                      | 597,018 36            | 7 39.7 30         | 1 ·「不良債務翻                                      | 1、「不良債務             | 別に字」は病院事業中                  | 位で剪出している。                        |                                |                                       |                          |           |
|                                        |                       |                   | <ul> <li>※回使用 xii-</li> <li>修正営業 収i</li> </ul> | #としいてはし             | 益から 運営費負担金等                 | <b>身収益を除いた収益で、修</b> 社            | E営業収支比率とは、修正                   | E営業収益の営業費用に占                          | ぬる割合をいう。                 |           |
|                                        |                       |                   | <ul> <li>実質収益と(<br/>実質収益が)</li> </ul>          | 3、営業収益から<br>客窓毎日比率と | 5 連當費負担金等収益 は 実行収益の経営の      | 巻を除いたものと 営業外収法<br>対用によめる 割合をいう   | き及び 臨時利益からそれそ                  | れ連営費負担金等を除い                           | たものの合計で、                 |           |

## 指標のデータソースについて|ベンチマーク画面①

※1 自治体病院の表記 ※2 自治体病院以外の表記

|      | 項目              | データのソース(PDF上の名称)                                                                                      | 備考                                                     |
|------|-----------------|----------------------------------------------------------------------------------------------------|--------------------------------------------------------|
| 財務関連 | 修正営業・医業<br>収支比率 | 損益計算書の「修正営業収支比率 <sup>※1</sup> 」or「修正医業収支比<br>率」 <sup>※2</sup>                                         | 修正営業収支比率は100%を超えると、補<br>助金を除いて医業利益が黒字<br>※年度はパラメータで変更可 |
|      | 費用比率            | 損益計算書の「給与費」or「給与費+委託費」or「材料費」or<br>「減価償却費」<br>/(「うち修正営業収益」 <sup>※1</sup> or「うち修正営業収益」 <sup>※2</sup> ) | 補助金を除いた医業収入に対する各費用の<br>比率<br>※年度と費用項目はパラメータで変更可        |
|      | 補助金営業・医<br>業収益率 | 損益計算書の「運営費負担金等対営業収益比率」 <sup>※1</sup> or「他会<br>計繰入金対医業収益比率」 <sup>※2</sup>                              | 補助金を除いた医業収入と補助金額の比率<br>本業の規模に対する補助金の割合を示す              |
| 医事関連 | 病床利用率           | 病床利用率・平均在院日数の「病床利用率」                                                                                  | ※年度と病床区分はパラメータで変更可                                     |
|      | 診療単価            | 患者1人1日あたり診療収入の「入院」「外来」                                                                                | ※年度と入外はパラメータで変更可                                       |
|      | 平均在院日数<br>(一般)  | 病床利用率・平均在院日数の「平均在院日数(一般病床の<br>み)」                                                                     | ※年度はパラメータで変更可                                          |

# 指標のデータソースについて|ベンチマーク画面②

|      | 項目                            | データのソース(PDF上の名称)                                                                        | 備考                                                                                               |
|------|-------------------------------|-----------------------------------------------------------------------------------------|--------------------------------------------------------------------------------------------------|
| 職員関連 | 常勤職員数100<br>床換算               | 「100床あたり常勤換算数」                                                                          | ※職種はパラメータで変更可能                                                                                   |
|      | 平均月額給与 <br>平均年齢               | 縦軸:「平均給与月額(円)」<br>横軸:「平均年齢(歳)」                                                          | 右上にプロットされた医療機関は給与が高<br>く、平均年齢が高いことを示すので正常と<br>いえます<br>※職種はパラメータで変更可                              |
|      | 1日1人当たり売<br>上                 | 「職員1人1日当たり診療収入」                                                                         | ※医師・看護師はパラメーターで変更可                                                                               |
| 成長性  | 前年比修正医業<br>・営業利益 前<br>年比 医業費用 | 縦軸:「うち修正営業収益」 <sup>※1</sup> or「うち修正営業収益」 <sup>※2</sup> )<br>の対前年増減率<br>横軸:「医業費用」の対前年増減率 | 右上にプロットされた医療機関は、収入が<br>前年より増加し、費用が減少しています<br>※年度はパラメータで変更可<br>※対前年増減額が±50%を超える場合、外<br>れ値として扱い非表示 |
|      | 前年比診療単価<br> 前年比患者数            | 縦軸:「患者1人1日あたり診療収入」の対前年度伸率<br>横軸:「一日平均患者数・外来入院患者比率」の対前年度伸<br>率                           | 右上にプロットされた医療機関は、診療単<br>価・患者数が増加しています<br>※年度・入外はパラメータで変更可                                         |

10

### 指標のデータソースについて|医療機関画面①

|      | 項目                      | データのソース(PDF上の名称)                                                                                                    | 備考                         |
|------|-------------------------|----------------------------------------------------------------------------------------------------|----------------------------|
| 財務関連 | 営業・医業収益 修正<br>営業・医業収支比率 | 棒:損益計算書の「うち修正営業収益 <sup>※1</sup> 」or「うち修正医業収益」 <sup>※2</sup><br>折れ線:損益計算書の「修正営業収支比率 <sup>※1</sup> 」or「修正医業収支比率」 <sup>※2</sup>         |                            |
|      | 費用金額(百万円) <br>費用比率      | 棒:損益計算書の「給与費」or「給与費+委託費」or「材料費」or「減価償却費」<br>折れ線:棒グラフ金額が「うち修正営業収益」 <sup>※1</sup> or「うち修正営業収益」 <sup>※2</sup> に<br>占める割合                | ※年度と費用項目<br>はパラメータで変<br>更可 |
|      | 補助金金額 補助金医<br>業収益率      | 棒:損益計算書の「運営負担金 <sup>※1</sup> 」or「他会計負担金 <sup>※2</sup> 」<br>折れ線:棒グラフ金額が「うち修正営業収益」 <sup>※1</sup> or「うち修正営業収益」 <sup>※2</sup> に<br>占める割合 |                            |
| 医事関連 | 平均入院患者数 病床<br>利用率       | 棒:一日平均患者数・外来入院患者比率の「一日平均患者数」の「入院」・「外<br>来」<br>折れ線:病床利用率・平均在院日数の「病床利用率」                                                               | ※病床区分はパラ<br>メータで変更可        |
|      | 収益(千円) 診療単<br>価(円)      | 棒:損益計算書の「入院収益」・「外来収益」<br>折れ線:患者1人1日当たり診療収入「入院」・「外来」                                                                                  | ※入院・外来はパラ<br>メータで変更可       |
|      | 平均入院患者数 平在<br>日数(一般)    | 棒:一日平均患者数・外来入院患者比率の「一日平均患者数」の「入院」<br>折れ線:病床利用率・平均在院日数の「平均在院日数」                                                                       |                            |

11

### 指標のデータソースについて | 医療機関画面②

|    | 項目        | データのソース(PDF上の名称)      | 備考                    |
|----|-----------|-----------------------|-----------------------|
| 職  | 職種別情報     | 「常勤職員数」「平均給与月額」「平均年齢」 | ※2022年度のみと<br>なります    |
| 関連 | 1人1日当たり売上 | 「職員1人1日当たり診療収入」       | ※医師・看護師はパ<br>ラメータで変更可 |